# I TWEET FOR FOOD

Faciliting Food Collaboration Through Tweets

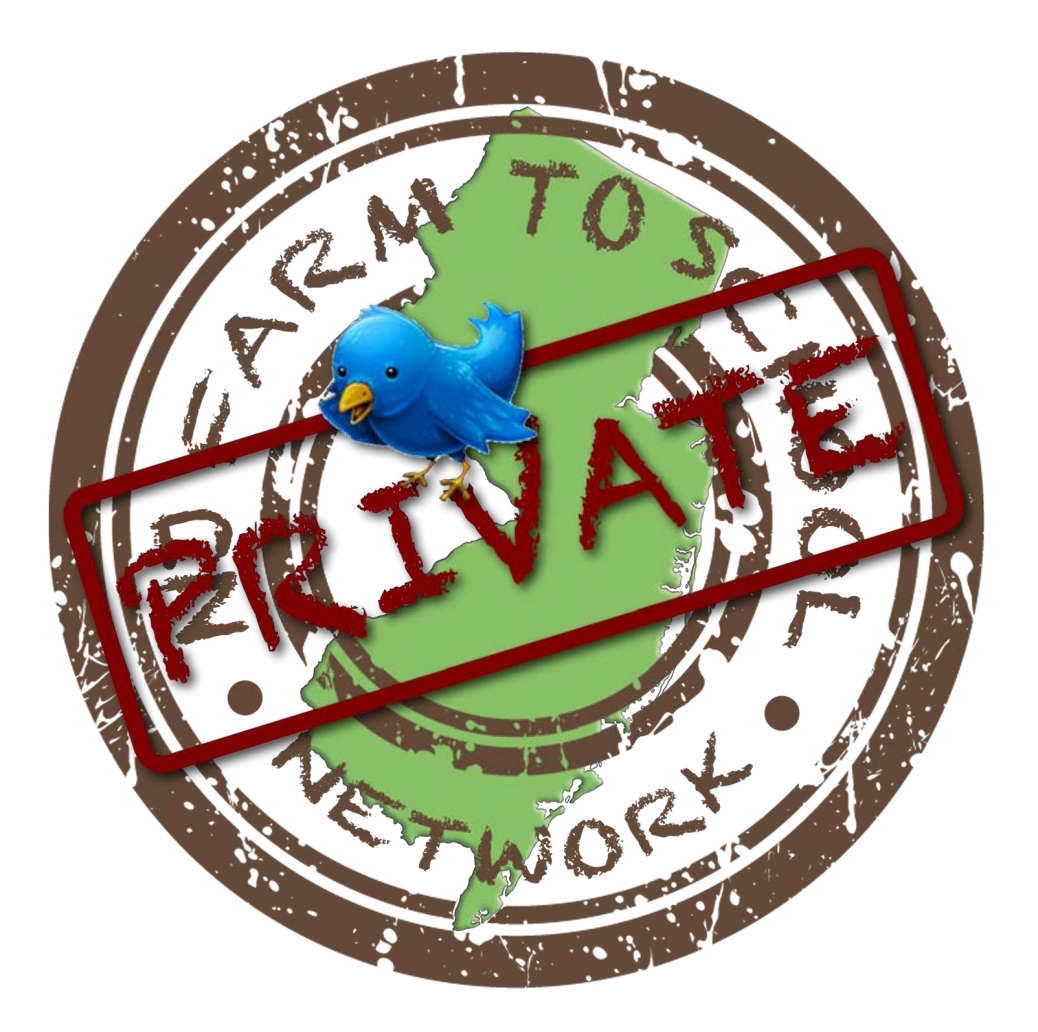

## Training Manual: Getting Started

New Jersey Agricultural Convention & Trade Show and the 2013 Annual State Agricultural Convention

February 7, 2013 • Trump Taj Mahal

USDA Specialty Crop Block Grant

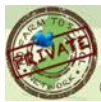

2013 NJ Farm To School Network

# CONTENTS

- Program Team
- 2 Profile Settings
- 5 Privacy Settings
- 7 GroupTweet Connection
- 8 Mobile Device Configuration
- Program Participants

# **PROGRAM TEAM**

### **Program Manager**

Sheri Kurdakul, Director of Marketing NJ Farm To School Network (609) 510-9156 marketing@njfarmtoschool.org

### **NJ Farm To School Network**

Beth Feehan, Director NJ Farm To School Network (609) 577-5113 beth@njfarmtoschool.org

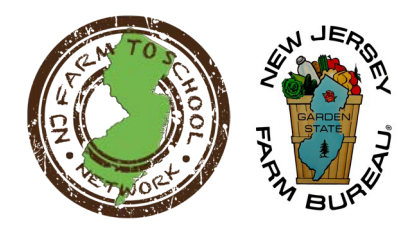

### **New Jersey Farm Bureau**

Peter Furey, Executive Director New Jersey Farm Bureau (609) 393-7163 peterf@njfb.org

Twitter

USDA Specialty Crop Block Grant

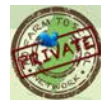

## **TWITTER PROFILE**

### Introduction

This program has been developed to better facilitate direct communication between New Jersey farmers and school food service directors to increase awareness of local fresh fruit and vegetable availability. Through this process, we hope to establish relationships between our farmers and our schools, develop efficiencies within local food distribution and increase the bottom line financial viability of these local produce transactions.

This chapter will take you through the step-by-step process to set-up your Twitter profile and connect securely to the "I Tweet For Food" program.

## Profile Set-Up

Open your internet browser on your computer and login to www.twitter.com.

(Use the space below to record your specific account information)

- Fill in a name (can be name of your farm or school) \_\_\_\_\_\_
- Provide your email address \_\_\_\_\_\_
- Fill in a password (write it down!)

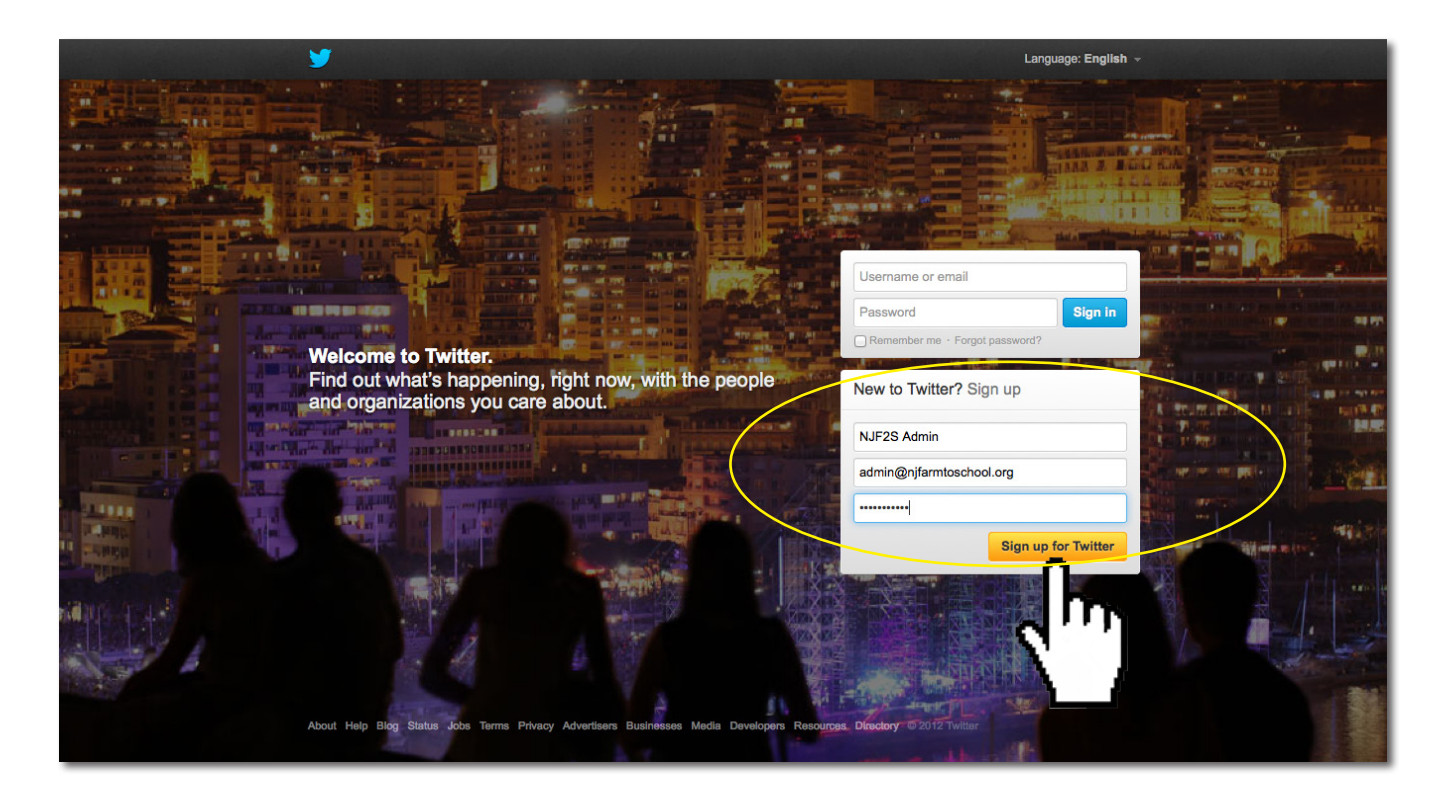

USDA Specialty Crop Block Grant

Twitter

## Profile Set-Up

Twitter will now confirm your name, email address, password and Username (Twitter Identity). This Twitter identity will be how others see you online, so make it something clearly identifying your organization.

Twitter Identity: \_\_\_\_\_

- 1 Once you receive green check marks on all of these criteria, click "Create My Account!" to proceed.
- 2 Enter the security information, then click "Create My Account!" to proceed again.

| Join Twitter today.                                                                                                    | Join Twitter today.                                                                                                    |
|----------------------------------------------------------------------------------------------------|----------------------------------------------------------------------------------------------------|
| NJ22 Adv                                                                                                    | An obtaining the factories, you approve to the international and the second factories of the second factories of the second fa   |
| NAPSA         Jenning a similar,<br>Buggentine, ABN, NAPSA           Images a similar, buggentine, and the similar similar simi | in processorie<br>Strate State State S |
| No childing the ladius, you again as this term lateria.<br>These toward thereas: Theready again and an and an and an and an and an and an and an and an and an and an and an and an and an and an and an and an and an and an and an and an and an and an and an and an and an and an and an and an and an and an and an and an and an and an and an and an and an and an an and an and an an and an and an an and an and an an and an and an an and an and an and an an and an an and an and an an and an and an an an an an an an and an an an an an an an an an an an an an                                                                                                    |                                                                                                    |
| 1)<br>1)                                                                                                    |                                                                                                    |

- 3 Twitter will open your account page. Click the "Next" button to proceed.
- 4 You will need to follow NJ Farm to School's private Twitter account, so in the next screen, type in "NJF2SN", then click on the magnifying glass to search.

| Welcome, KJP25 Adm.<br>Get aterate in two Shar (B seconds.<br>The Statistic Readow<br>The Statistic Readow<br>The Statistic Readow<br>The Statistic Readow | Build your s<br>Folice people to                                                                                | i <b>tream.</b><br>get that Tenets. | Preview<br>Deargose of Tweeth from people you choose to follow appear fees, than's aw<br>your full treatme once you're all set up. |
|----------------------------------------------------------------------------------------------------|----------------------------------------------------------------------------------------------------|-------------------------------------|----------------------------------------------------------------------------------------------------|
|                                                                                                    | La constante de la constante de la constante de la constante de la constante de la constante de la constante de | •                                   |                                                                                                    |
| <b>3</b>                                                                                                    | LAU2294                                                                                                    | ••• •••                             | n                                                                                                    |
| <u>x</u>                                                                                                    | Sang Pa                                                                                                    | rry rates 4                         |                                                                                                    |
| 1 m                                                                                                    | Marine State                                                                                                    | O V Falare                          | 1                                                                                                    |
| <u>x</u>                                                                                                    | Series Series                                                                                                   | Suit O V Folow<br>Woley V Folow     | 1 <u> </u>                                                                                                    |
| x                                                                                                    | Contraction of the second second second second second second second second second second second second second s | Mara 0 Y Foliow                     | 1                                                                                                    |
|                                                                                                    |                                                                                                    |                                     |                                                                                                    |

## Profile Set-Up

- 5 The NJF2SN profile will appear. Click "Follow" to proceed.
- 6 The status of your follow will appear as "Pending" until your request is approved.

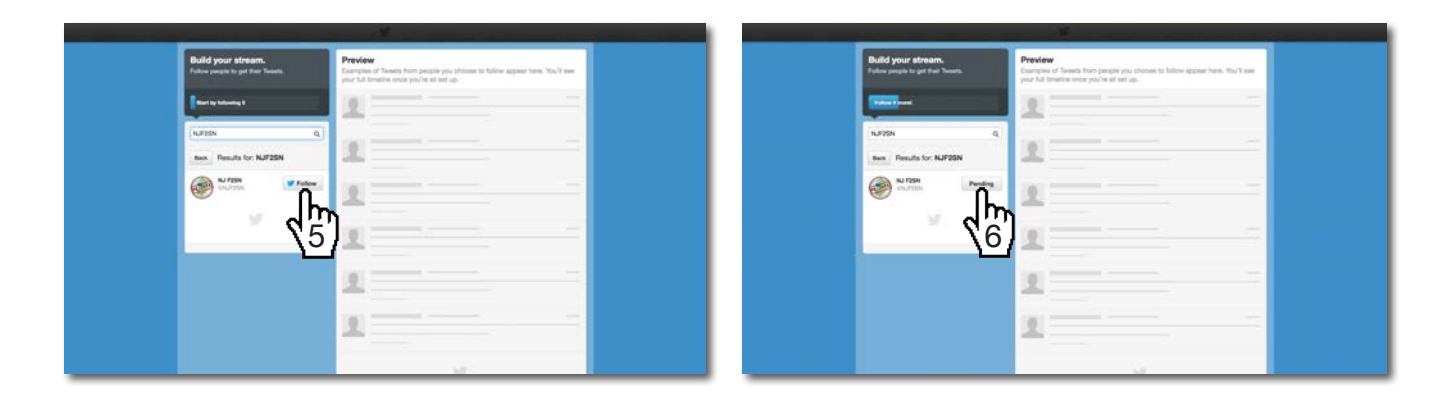

- 7 Once your request is "Approved", you will see it in your "Following" and "Followers" lists.
- 8 Welcome to Twitter!

...Next we'll set up your privacy settings.

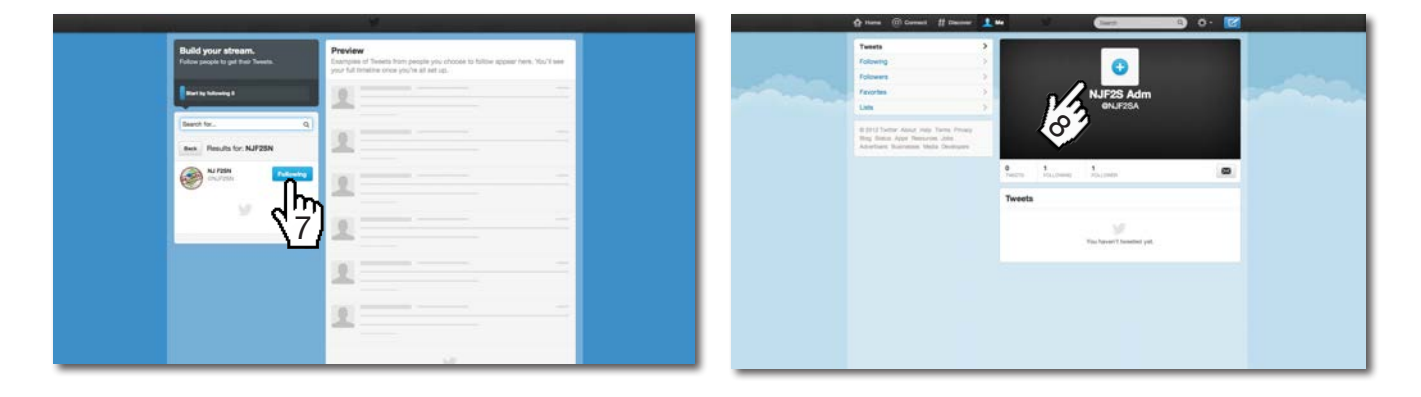

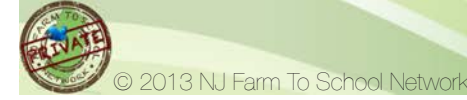

## Privacy Settings

- 9 Click the **gear symbol** at the top. This is where you update your settings. When the menu pulls down, click on the word "**Settings**" to proceed.
- 10 Check the box next to "Tweet Privacy" to "Protect My Tweets", then click "Save Changes".

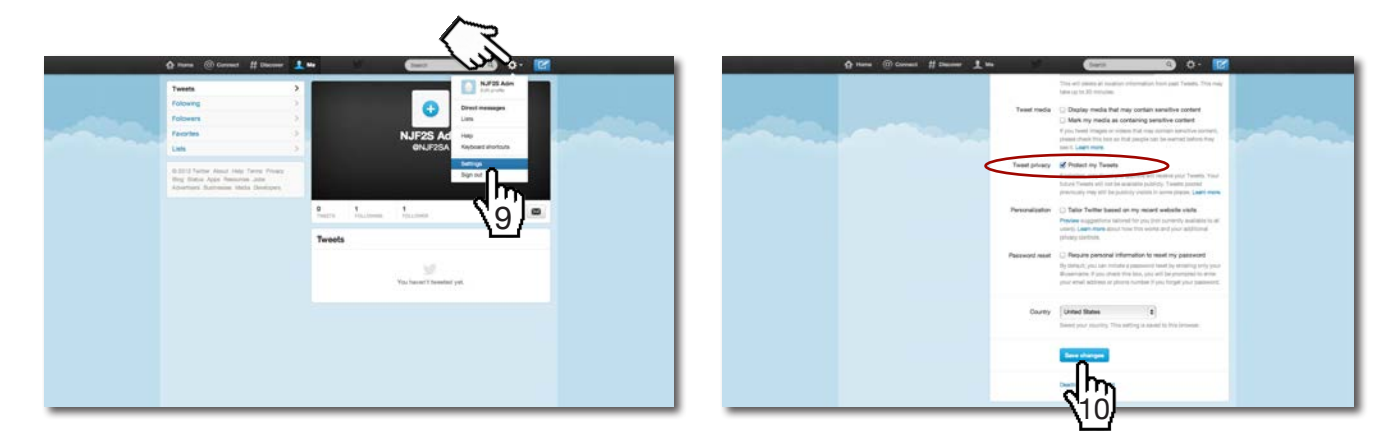

- 11 You will be prompted to enter your password. Click "Save Changes" to proceed.
- 12 Now your Twitter account is secure!

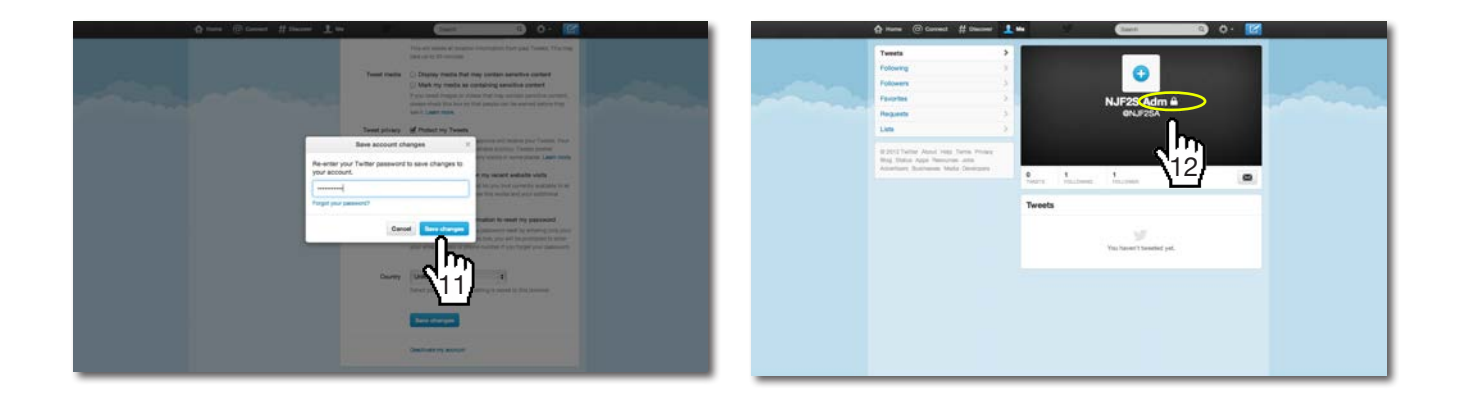

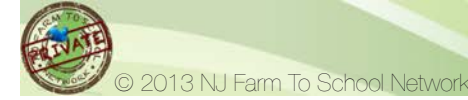

## **Privacy Settings**

13 As in the earlier step, click the **gear symbol** at the top. When the menu pulls down, click on the word "Settings" to proceed.

Click "**Mobile**" then add your phone number to your account. Twitter will send you a code through a text message to verify the validity of your phone number. Enter that code when prompted, then mark your settings as shown below.

| Wew my profile page                                                        |   | Mobile<br>Customize Twitter for your mobile phone, |                                                                                                    |  |  |  |
|----------------------------------------------------------------------------|---|----------------------------------------------------|----------------------------------------------------------------------------------------------------|--|--|--|
| Account<br>Password                                                        | > | Mobile apps                                        | Download Twitter mobile app<br>Available for iPhone, iPad, Android, BlackBerry, and Windows<br>Phone 7.                                                                                                    |  |  |  |
| Mobile                                                                     | > |                                                    |                                                                                                    |  |  |  |
| Email notifications                                                        | 5 |                                                    | +1 6095109156 (United States)                                                                                                    |  |  |  |
| Profile                                                                    | 5 | My phone                                           |                                                                                                    |  |  |  |
| Design                                                                     | 5 |                                                    | <ul> <li>Controls and the by my phone hamber.</li> <li>Tweets from people you've enabled for mobile notifications</li> <li>Direct messages</li> <li>Top Tweets and stories</li> </ul>                                                                           |  |  |  |
| Apps                                                                       | > | Text notifications                                 |                                                                                                    |  |  |  |
| Widgets                                                                    | 5 |                                                    |                                                                                                    |  |  |  |
| Biog Status Apps Hesources Jobs Advertisers<br>Businesses Media Developers |   |                                                    | <ul> <li>Only from people I follow</li> <li>From anyone</li> <li>Your Tweet is retweeted</li> <li>Only from people I follow</li> <li>From anyone</li> <li>Your Tweet is marked as a favorite</li> <li>Only from people I follow</li> <li>From anyone</li> </ul> |  |  |  |
|                                                                            |   | Sleep settings                                     | Turn off updates during these hours<br>midnight to 6 AM \$                                                                                                    |  |  |  |
|                                                                            |   | Want to know about a                               | all the things you can do with Twitter text messaging? Learn more.                                                                                                    |  |  |  |
|                                                                            |   |                                                    | Delete my phone                                                                                                    |  |  |  |

...Next we'll set your Twitter account up into the NJF2SN GroupTweet account.

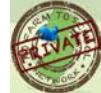

USDA Specialty Crop Block Grant

ra

Twitter

## GroupTweet Connection

In order to communicate within the group and be able to search the information tweeted, you will need to connect your Twitter account to the **NJF2SN GroupTweet** account. NJF2SN will authorize your account in GroupTweet prior to your connection.

In your internet browser, go to www.grouptweet.com.

- 14 Click **"Login"** at the top. A pop-up window will appear, prompting you to sign in to GroupTweet. Click the **"Login With Twitter**" button to proceed.
- 15 Fill in your **Twitter Username** (this is the identity you wrote down on page 3), and your **Password**. Click the "**Remember Me**" check box, then click the "**Authorize App**" button to proceed.

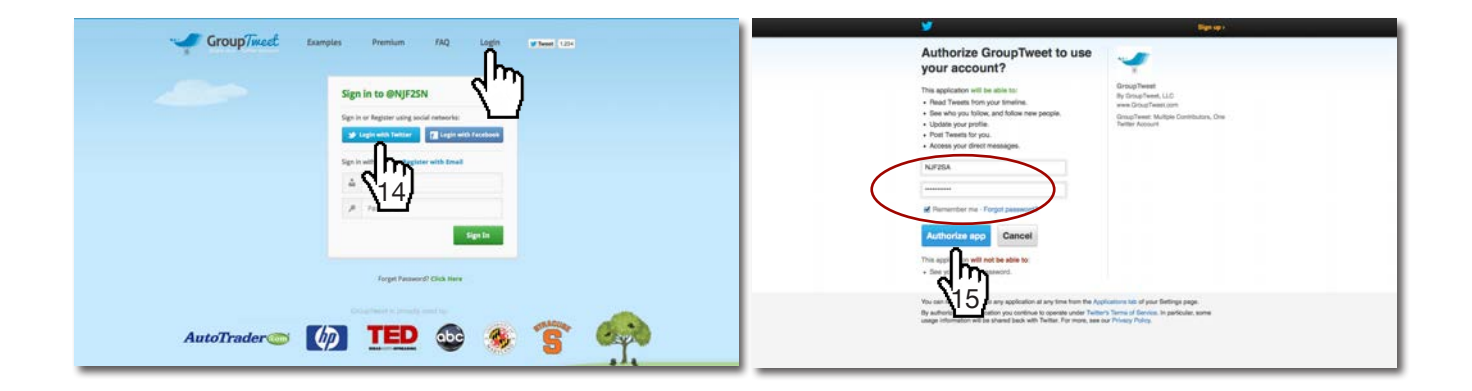

16 These next few steps will show you how you can manage communications through the GroupTweet dashboard. You can choose to browse through these steps or (recommended) click "**Stop Guide**" to proceed.

Now your Twitter account is secure AND fully connected!

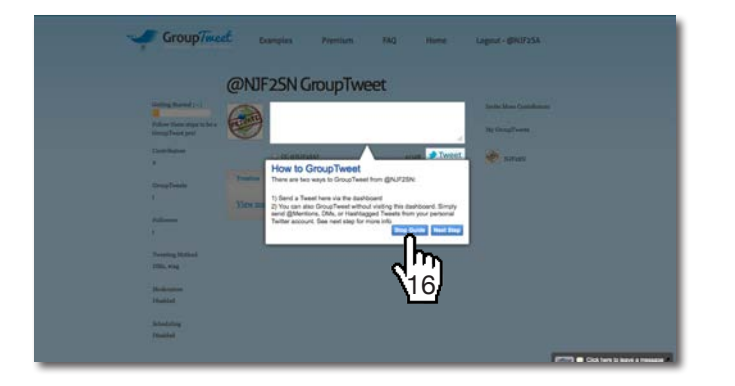

...Next we'll set up your mobile devices.

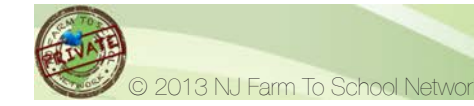

## **MOBILE DEVICE CONFIGURATION**

### Introduction

This next chapter will take you through the step-by-step process to set-up your mobile device so you are ready to send and receive Tweets (messages) and communicate through the "I Tweet For Food" program.

### **IOS Mobile Device**

If you haven't already installed the Twitter for iPhone app, go to **twitter.com/download/iphone** and follow the instructions on that page. Once the app is installed on your iPhone, you can sign in with your existing account.

#### To add an existing account:

- If you already have an account and don't want to sign up for a new one, tap Sign in on the welcome screen.
- You will be prompted to enter your username and password to sign in.
- If you have multiple Twitter accounts, you can access them all from the Twitter for iPhone app.

#### To add additional accounts:

- Tap the Me tab in the bottom navigation.
- On the next screen, tap the person icon and then tap the plus sign (+) in the top right corner of the screen.
- Enter the username and password for your other account.

**Note:** There is no technical limit to the number of accounts you can add, but adding more than 10 will cause the app to run slower.

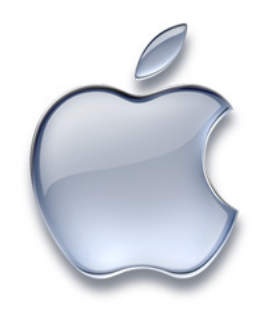

For more information about Twitter for IOS devices, visit Twitter's support page.

Twit

USDA Specialty Crop Block Grant

https://support.twitter.com/groups/34-apps-sms-and-mobile#topic\_154

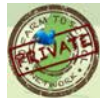

## Android Mobile Device

If you haven't already installed the Twitter for Android app, go to **twitter.com/download/android** and follow the instructions on that page. Once the app is installed on your Android, you can sign in with your existing account.

#### To add an existing account:

- If you already have an account and don't want to sign up for a new one, tap **Sign in** on the home screen.
- You will be prompted to enter your username and password to sign in.

#### To add additional accounts:

• If you have multiple Twitter accounts, once you are logged in to the app, you can add another account by going to the **Me** tab and tap on the person icon under your Tweet count or via **Settings**.

**Note:** There is no technical limit to the number of accounts you can add, but adding more than 10 will cause the app to run slower.

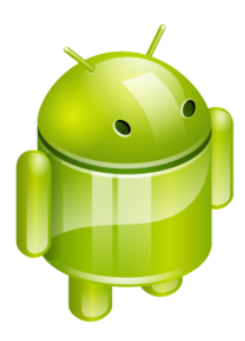

For more information about Twitter for Android devices, visit Twitter's support page.

USDA Specialty Crop Block Grant

https://support.twitter.com/groups/34-apps-sms-and-mobile#topic\_154

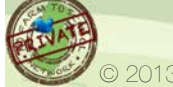

## Text-Based Mobile Device

- Send a text to **40404** with the word **START**.
- You will receive a reply that will ask you to text **YES** to the Twitter short code.
- Text your **username** (recorded on page 3) to the same number. Do not use the @ symbol or quotation marks. Send your **username ONLY**, *for example:* NJF2SA
- Next, text your **password**. This is **case sensitive**, so be sure you are sending your password (recorded on page 2) correctly.

That's it! You're ready to go!

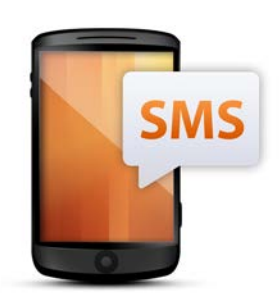

For more information about Twitter for SMS-based devices, visit Twitter's support page.

https://support.twitter.com/groups/34-apps-sms-and-mobile#topic\_154

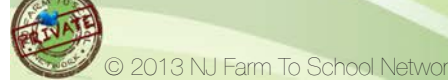

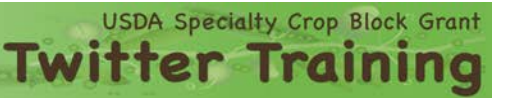

# PARTICIPANTS

### **School Food Service Professionals**

Sal Valenza, NuWay Concessionaires @WNYFood (914) 672-8209 (West New York) svalenza@wnyschools.net

Susan Solleder, Jersey City Food Service Dept. @JCPSFOODSERVICE (201) 413-6921 (Jersey City) ssolleder@jcboe.org

Tony Kowalak, Sodexo, Hopewell Valley RSD @HVcafe (267) 218-1547 (Hopewell Valley) anthony.kowalak@sodexo.com

Dan Witkowski, NutriServe Food Management @danwnsfm (609) 354-2051 (Deptford) danw@nsfm.com

Gary Giberson, Sustainable Fare LLC @sustyfare (609) 209-0994 (Lawrenceville) ggiberson@sustainablefare.com

#### **Farm Representatives**

Alex Tonetta, A. Tonneta & Sons Farm @atonetta (609) 319-7703 atonetta@aol.com

Kevin Flaim, Flaim Farms

@\_\_\_\_\_ (609) 381-3888 fffarms@gmail.com

Pegi Ballister-Howells, Cooperative Growers

(609) 575-5585 pegi@comcast.net

(a)

Matthew Sytsema, Griggstown Farm Market @griggskitchen (908) 359-5218 chef@griggstownquailfarm.com

Twitter

USDA Specialty Crop Block Grant

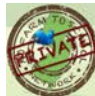

# I TWEET FOR FOOD

Faciliting Food Collaboration Through Tweets

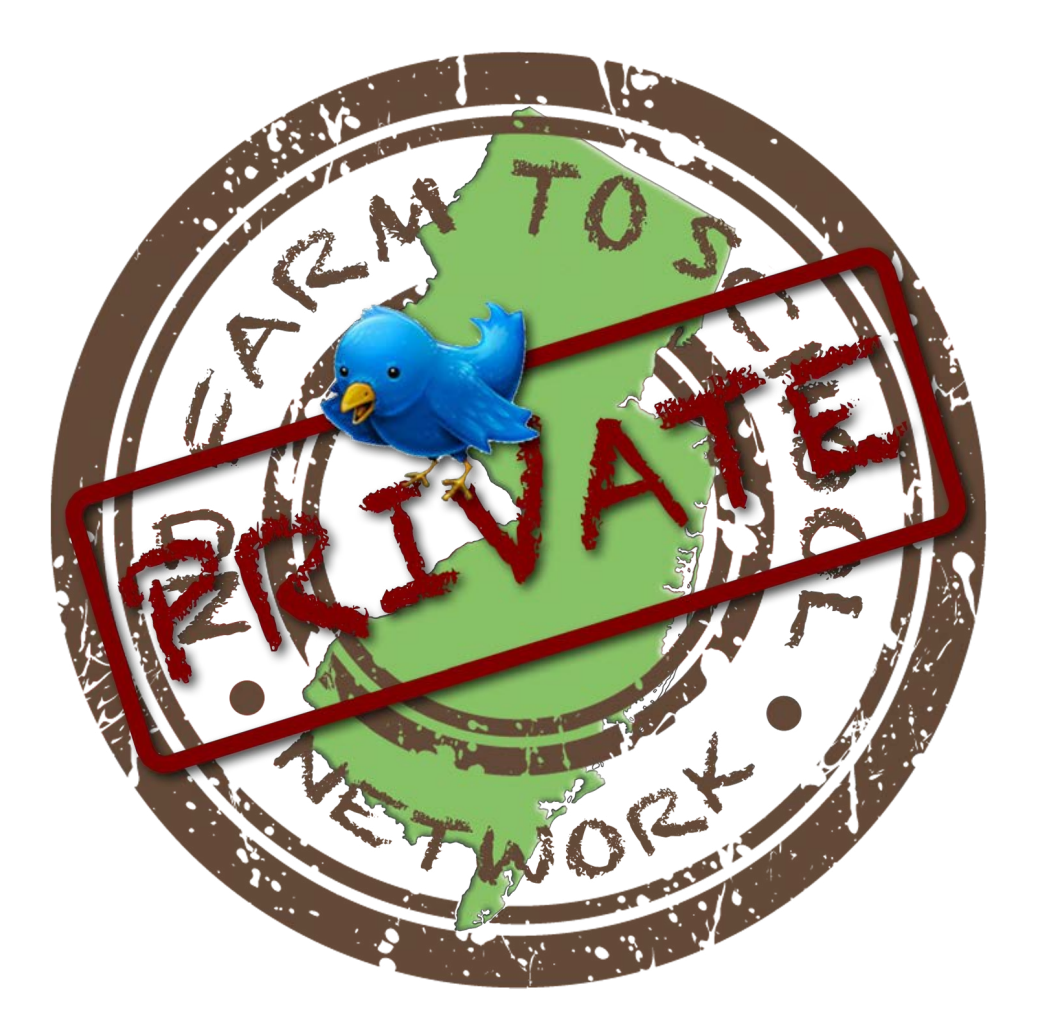

## Training Manual: Putting it Into Practice

New Jersey Agricultural Convention & Trade Show and the 2013 Annual State Agricultural Convention

February 7, 2013 • Trump Taj Mahal

USDA Specialty Crop Block Grant

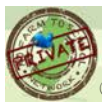

2013 NJ Farm To School Network

# CONTENTS

- **14** #Hashtags
- 15 Tweet Search
- **17** Primary Searches
- **18** Notes

# **PROGRAM TEAM**

### **Program Manager**

Sheri Kurdakul, Director of Marketing NJ Farm To School Network (609) 510-9156 marketing@njfarmtoschool.org

### **NJ Farm To School Network**

Beth Feehan, Director NJ Farm To School Network (609) 577-5113 beth@njfarmtoschool.org

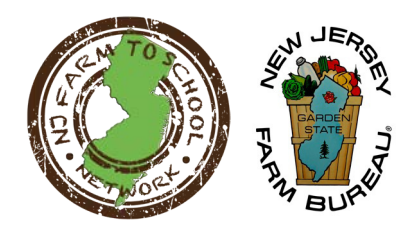

### **New Jersey Farm Bureau**

Peter Furey, Executive Director New Jersey Farm Bureau (609) 393-7163 peterf@njfb.org

USDA Specialty Crop Block Grant

**Twitter Train** 

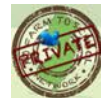

# COMMUNICATION

### #Hashtags

This next chapter will take you through the step-by-step process for communicating through the "I Tweet For Food" program. We will practice sending tweets, retrieving the information and searching for data.

#### Sample Tweet: (140 characters exactly)

#njtom Sunbeam \$22/bushel & Plum Crimson \$17/bushel Order thru @FlaimFarm P/U @ farm or call ahead 4 deliv on Tues. Good to 2/28 ask 4 Kevin

Remember: Your entire message needs to be no more that 140 characters, including spaces!

| HERBS & FRUITS | HASHTAG<br>#njapple<br>#njblue<br>#njnect<br>#njpeach<br>#njstrawb<br>HASHTAG<br>#njbasil<br>#njchives<br>#njcilantro<br>#njmint<br>#njoreg                                                                                     | Food Item<br>Apple<br>Blueberry<br>Nectarine<br>Peach<br>Strawberry<br>Food Item<br>Basil<br>Chives<br>Cilantro<br>Mint<br>Oregano                                 | Description<br>describe in Tweet<br>describe in Tweet<br>describe in Tweet<br>describe in Tweet<br>describe in Tweet<br>describe in Tweet<br>describe in Tweet<br>describe in Tweet<br>describe in Tweet<br>describe in Tweet<br>describe in Tweet<br>describe in Tweet | VEGGIES | HASHTAG<br>#njcuke<br>#njeggpl<br>#njgarlic<br>#njarug<br>#njiceburg<br>#njmesculin<br>#njmizuna<br>#njromaine<br>#njkalecrl<br>#njkalelac<br>#njkalered<br>#njkalerus<br>#njonionred<br>#njonionyelw | Food Item<br>Cucumber<br>Eggplant<br>Garlic<br>Greens<br>Greens<br>Greens<br>Greens<br>Kale<br>Kale<br>Kale<br>Kale<br>Kale<br>Cnion<br>Onion | Description<br>Cucumber<br>Eggplant<br>Garlic<br>Arugula<br>Iceburg Lettuce<br>Mesculin Mix<br>Mizuna<br>Romaine Lettuce<br>Curly Kale<br>Lacinata Kale<br>Red Kale<br>Russian Kale<br>Red Onion<br>Yellow Onion                                           |
|----------------|----------------------------------------------------------------------------------------------------|----------------------------------------------------------------------------------------------------|----------------------------------------------------------------------------------------------------|---------|----------------------------------------------------------------------------------------------------|----------------------------------------------------------------------------------------------------|----------------------------------------------------------------------------------------------------|
| VEGGIES        | HASHTAG<br>#njgrbeans<br>#njbeets<br>#njbroc<br>#njokchoi<br>#njcabchinese<br>#njcabgreen<br>#njcabred<br>#njcarrot<br>#njcflower<br>#njcflower<br>#njchardrainbw<br>#njchardred<br>#njchardswiss<br>#njcollard<br>#njcornsweet | Food Item<br>Bean<br>Beet<br>Broccoli<br>Cabbage<br>Cabbage<br>Cabbage<br>Cabbage<br>Carrot<br>Cauliflower<br>Chard<br>Chard<br>Chard<br>Chard<br>Collards<br>Corn | Description<br>Green Beans<br>Beets<br>Broccoli<br>Bok Choi<br>Chinese Cabbage<br>Green Cabbage<br>Red Cabbage<br>Carrots<br>Cauliflower<br>Rainbow Chard<br>Red Chard<br>Swiss Chard<br>Collards<br>Sweet Corn                                                         | VEGGIES | HASHTAG<br>#njparsnip<br>#njpep<br>#njpot<br>#njpotsweet<br>#njscal<br>#njspinach<br>#njspinach<br>#njacornsq<br>#njbuttersq<br>#njbuttersq<br>#njvellowsq<br>#njtom                                  | Food Item<br>Parsnip<br>Peppers<br>Potato<br>Potato<br>Scallion<br>Spinach<br>Squash<br>Squash<br>Squash<br>Squash<br>Tomato<br>Zucchini      | Description<br>Parsnips<br>Bell Peppers<br>(describe in Tweet)<br>Potaoes<br>(describe in Tweet)<br>Sweet Potato<br>Scallion<br>Spinach<br>Acorn Squash<br>Butternut Squash<br>Winter Squash<br>Yellow Squash<br>Tomato<br>(describe in Tweet)<br>Zucchini |

USDA Specialty Crop Block Grant

Twitter Train

### **Tweet Search**

In order to search specific information communicated within the group, you will need to connect to your Twitter account.

In your internet browser, go to **www.twitter.com**. You will be prompted to enter your **Username** and **Password**. Check the box that says, "**Remember Me**", then click the "**Sign In**" button.

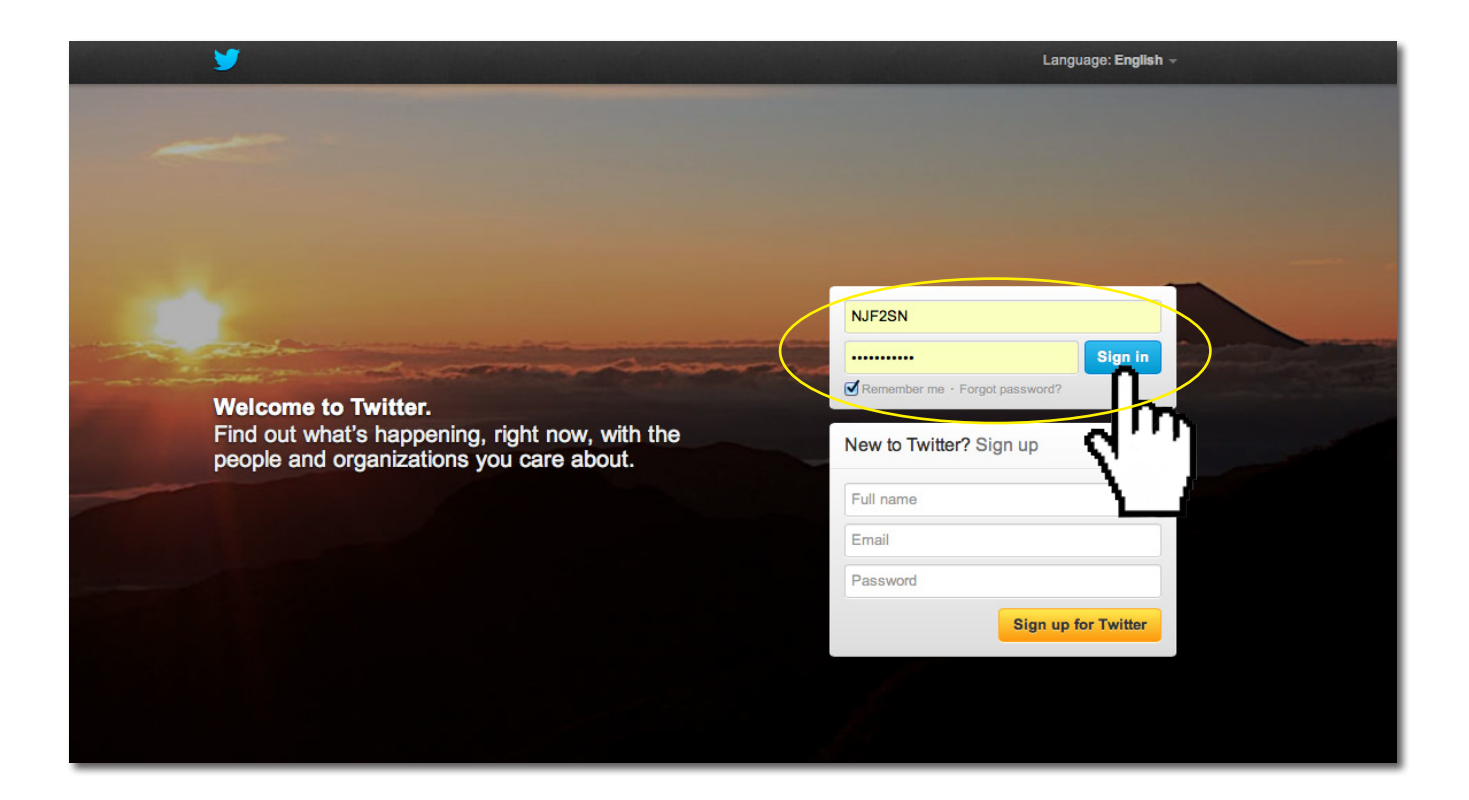

You will then be taken into your Twitter Account.

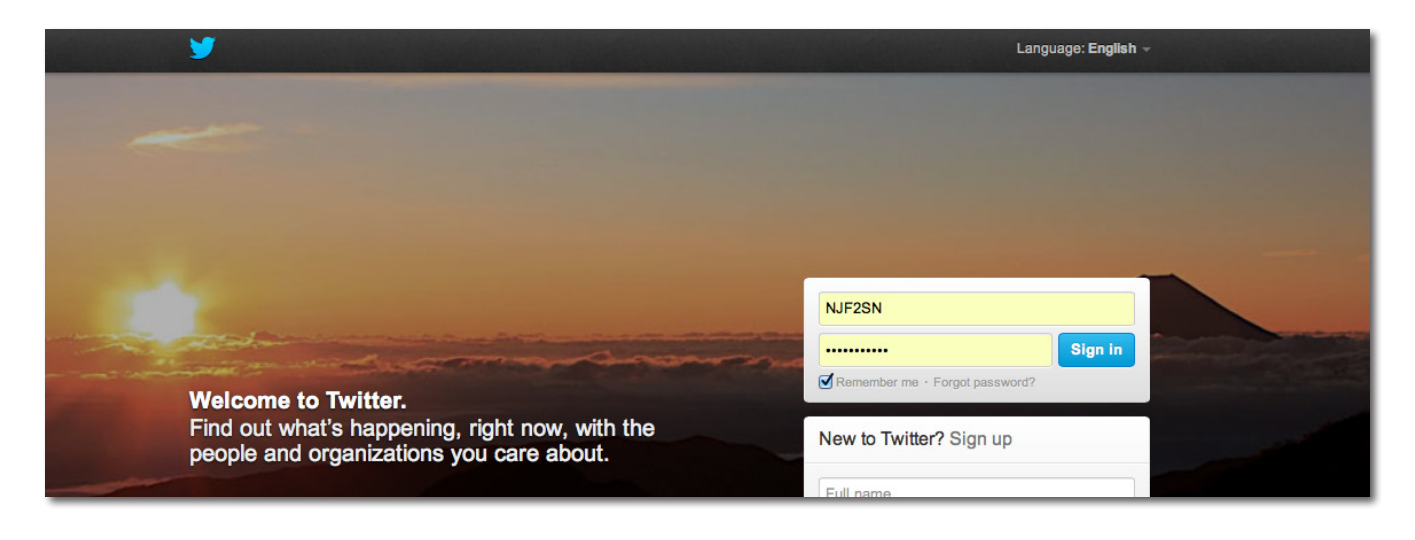

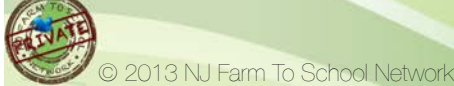

## **Tweet Search**

From your home screen, choose the information you wish to search (#hashtag, @profile, date MM/DT).

#### Find Prompt:

If you are using a Windows-based computer, hold down the CNTRL button while pressing the "F" key.

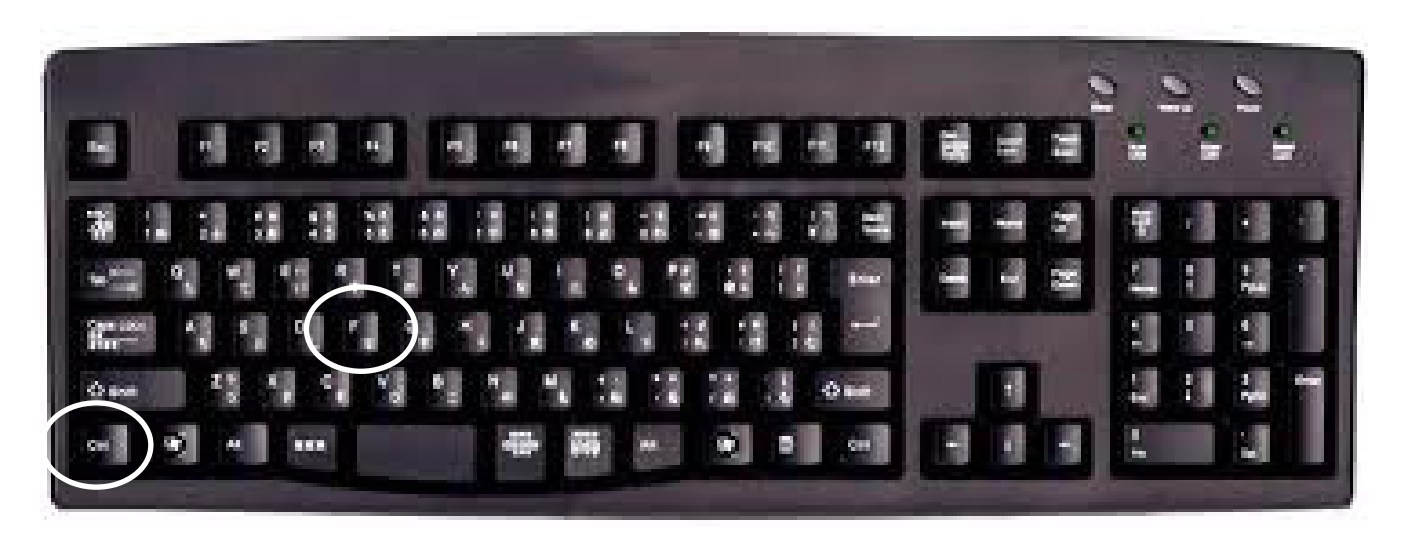

#### **Find Prompt:**

If you are using a **MAC-based computer**, hold down the **command** button while pressing the "**F**" key.

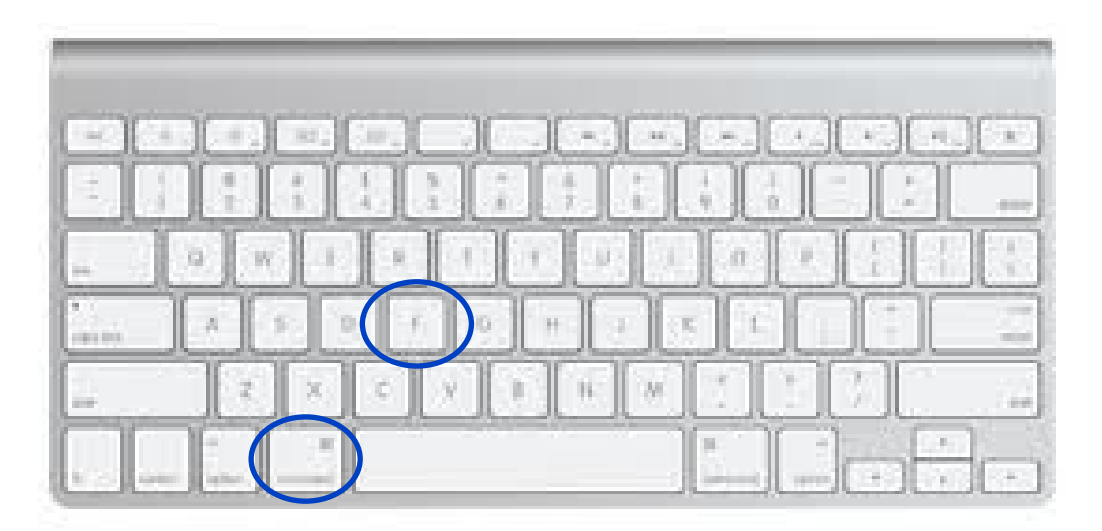

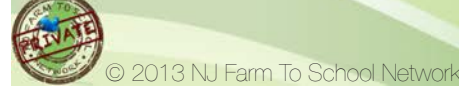

### Tweet Search

In the Search prompt at the top of the page, type in your search criteria. The information will automatically highlight so you are able to easily see the information and from whom it was provided.

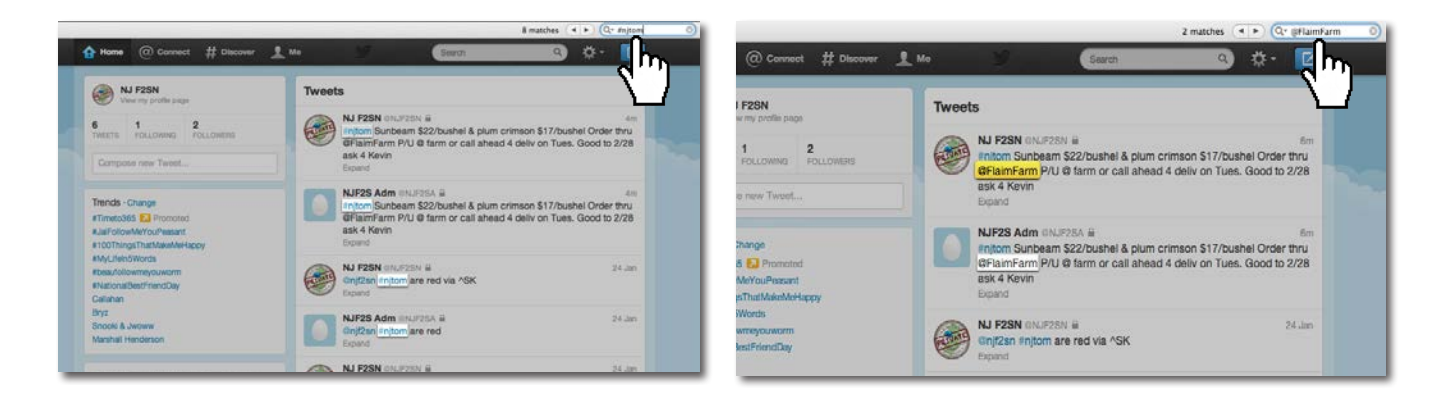

## Primary #Hastag Searches

| Primary @Contact | Sea | irches |  |
|------------------|-----|--------|--|
|                  |     |        |  |

© 2013 NJ Farm To School Network

# NOTES

| <br> |
|------|
|      |
|      |
|      |
| <br> |
|      |
|      |
|      |
|      |
| <br> |
|      |
| <br> |
|      |
|      |
|      |
| <br> |
|      |
|      |
|      |
|      |
|      |
|      |
| <br> |
|      |
|      |
|      |
| <br> |
|      |
|      |
|      |
|      |
| <br> |
|      |
|      |
|      |
| <br> |
|      |
|      |
|      |

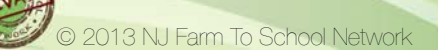

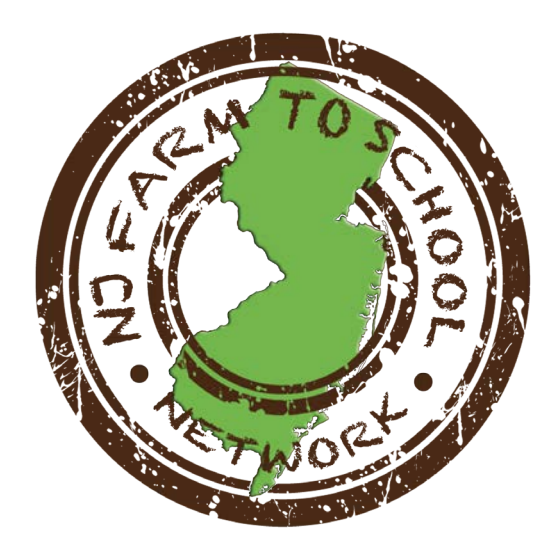

This program is brought to you by

### New Jersey Farm To School Network and New Jersey Farm Bureau

Through a USDA Specialty Crop Block Grant

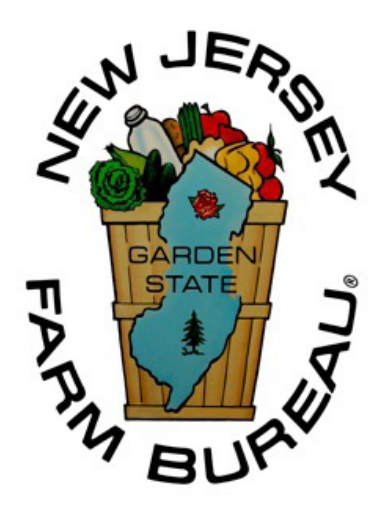

USDA Specialty Crop Block Grant

Tv

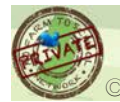

3 NJ Farm To School Networ